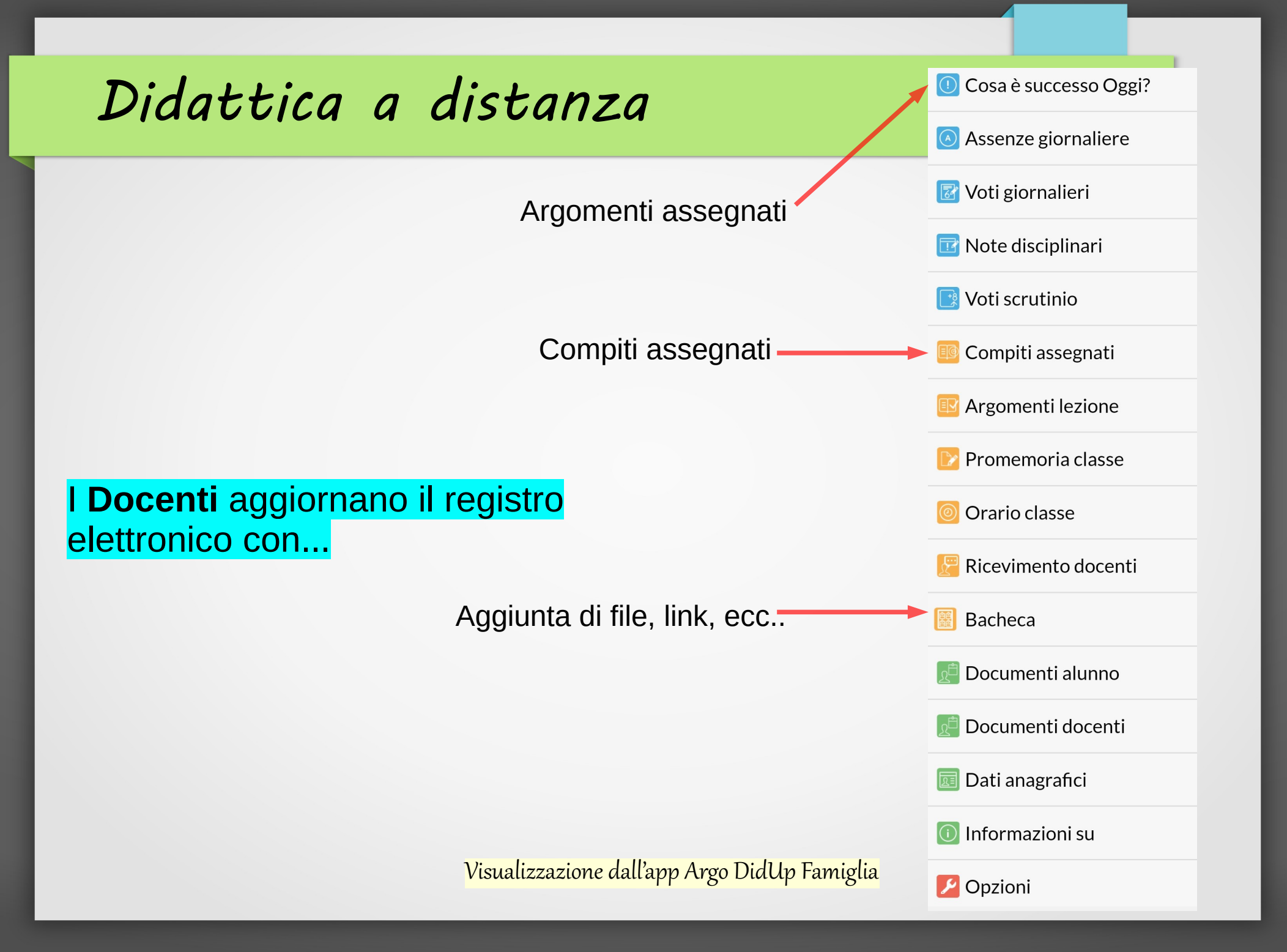

## Gli **studenti** possono entrare

\* Per consultare gli argomenti delle lezioni a distanza

\* Per consultare un link caricato dagli insegnanti in bacheca

\* Per consultare i compiti assegnati dai docenti

\* Per scaricare i documenti, file caricati dagli insegnanti in bacheca \* Per condividere un proprio file, foto con un insegnante

> Questa modalità è possibile solo da browser!!!!

Vedi di seguito

# Caricamento materiali studente nel registro elettronico

Il caricamento dei materiali è possibile solo entrando nel registro elettronico da brawser, cioè accedendo dal link presente sul sito dell'istituto

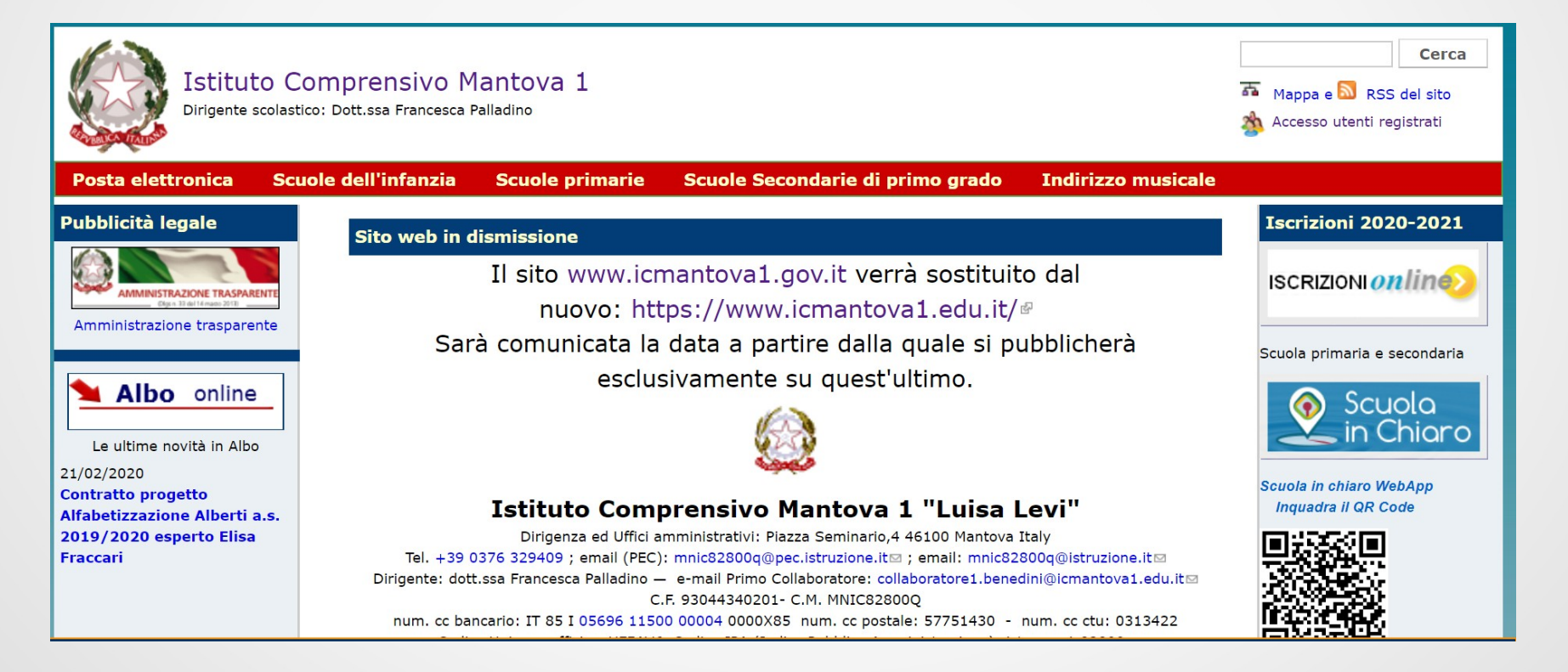

### Scorrendo il sito fino in fondo....

- . . . . . . .

· · · · - -

\_\_\_/\_\_/\_\_\_

#### Note legali

- Crediti
- Obiettivi di accessibilità

#### Comunicazioni

Evidenza
 Generali della scuola
 News docenti
 News genitori
 News studenti
 da U.S.R. Lombardia
 da U.S.T. di Mantova
 OCCO da MIUR

|                                                                                                    | Bullismo/Cyberbullismo                                                                                          |
|----------------------------------------------------------------------------------------------------|----------------------------------------------------------------------------------------------------|
| Decreto del Presidente del Consiglio dei Ministri - DPCM del 25/02/2020<br>si pubblica l'ultimo decreto (sospensione visite fino al 15 marzo - lavoro agile - didattica a distanza)      | • Cyberbullismo - la legge<br>• Referente Ins. Caliri                                                           |
| Inviato da cristina.maestrini il Mer, 26/02/2020 - 11:03                                                                                                    | Utilità                                                                                                    |
| DISPOSIZIONI URGENTI Coronavirus - Chiusura scuole<br>Alle famiglie degli alunni - Al personale docente e ATA<br>Inviato da cristina.maestrini il Dom, 23/02/2020 - 23:29<br>Leggi tutto | <ul> <li>Glossario</li> <li>Internet e minori</li> <li>Link utili</li> <li>Sindacati ed associazioni</li> </ul> |
|                                                                                                    | Servizi on line                                                                                                 |
| AVVISO dell'Ufficio Scolastico Territoriale di Mantova: Ordinanza Ministero della                                                                                                    | • Accesso al registro elettronico                                                                               |
| Salute e Regione Lombardia – Coronavirus indicazioni<br>si riporta l'avviso pubblicato sul sito dell'Ufficio Scolastico Territoriale di Mantova :                                        | per i docenti 🖓                                                                                                 |
|                                                                                                    | • Accesso al registro elettronico                                                                               |
| http://mantova.istruzione.lombardia.gov.it/avviso-ordinanza-ministero-salute-                                                                                                    |                                                                                                    |

Cliccare

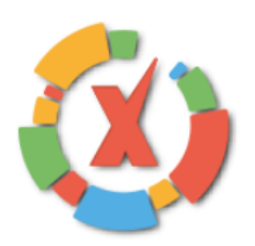

# SCUOLANEXT

ISTITUTO COMPRENSIVO MANTOVA 1 "L. LEVI" PIAZZA SEMINARIO, 4 - MANTOVA

#### HAI BISOGNO DI AIUTO? Entra nel Portale Famiglia

Qualora non si riuscisse ad accedere al sistema è consigliabile provare a svuotare la cache del Browser. Se non hai ancora ricevuto il tuo nome utente e la password sei pregato di contattare gli uffici di segreteria della tua scuola.

### Area riservata alle famiglie

Benvenuti nell'area di ScuolaNext riservata alle famiglie. Potrai visualizzare le informazioni relative ai voti, alle assenze, ai messaggi indirizzati alle famiglie e tanto altro.

#### **Codice Scuola**

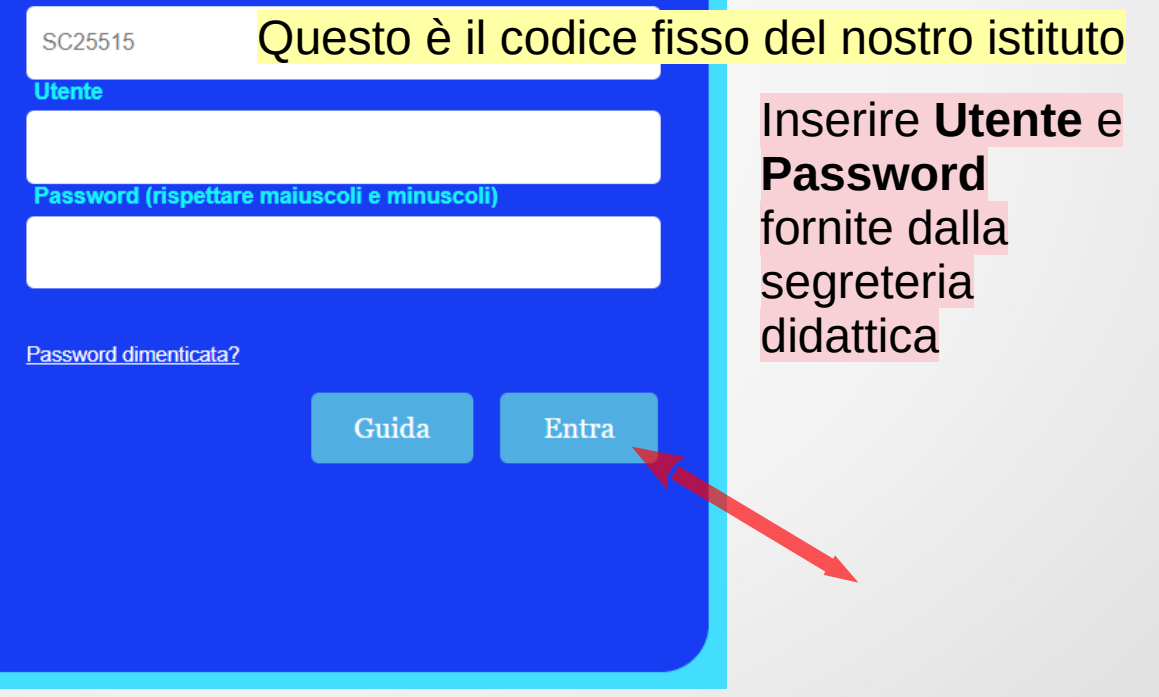

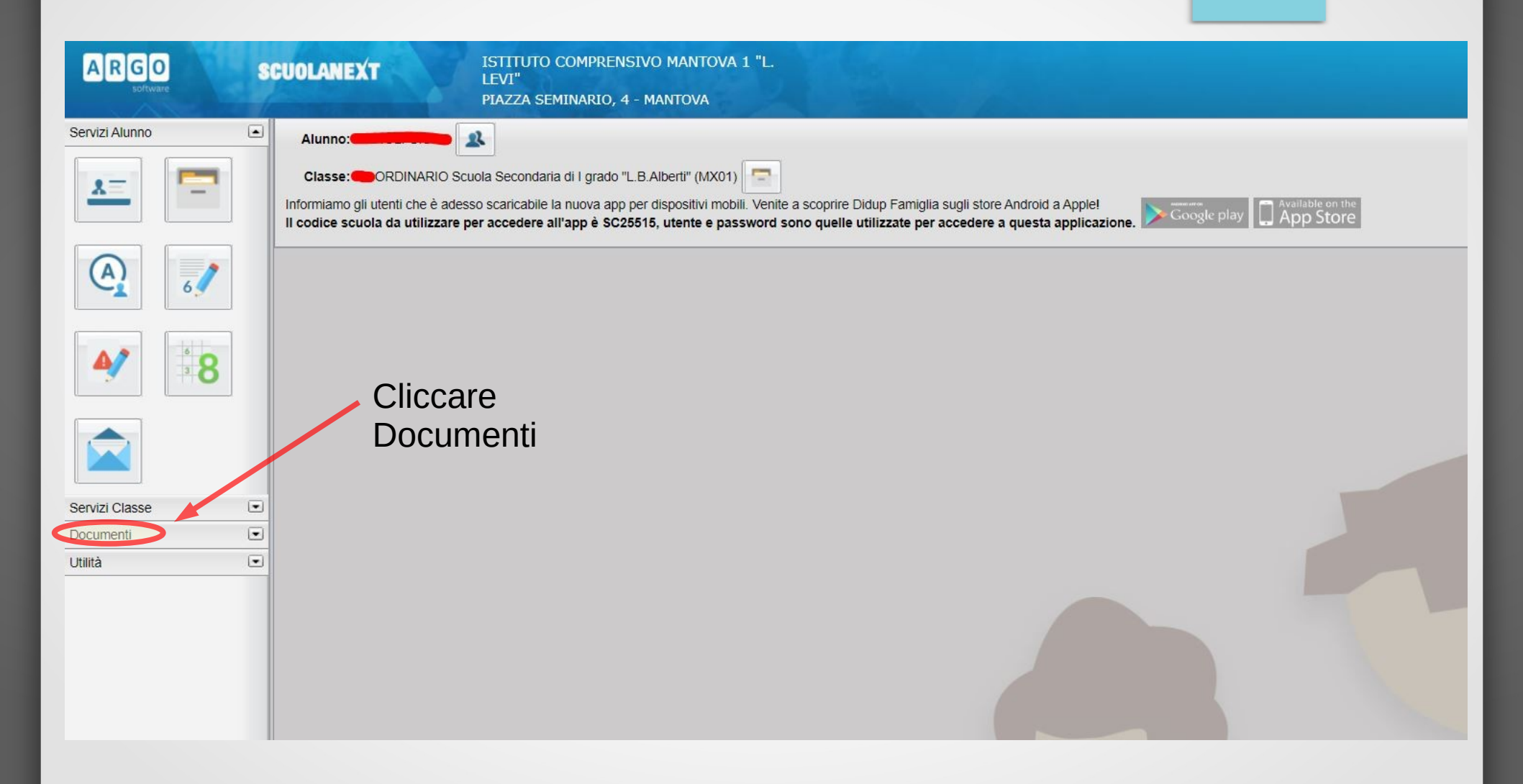

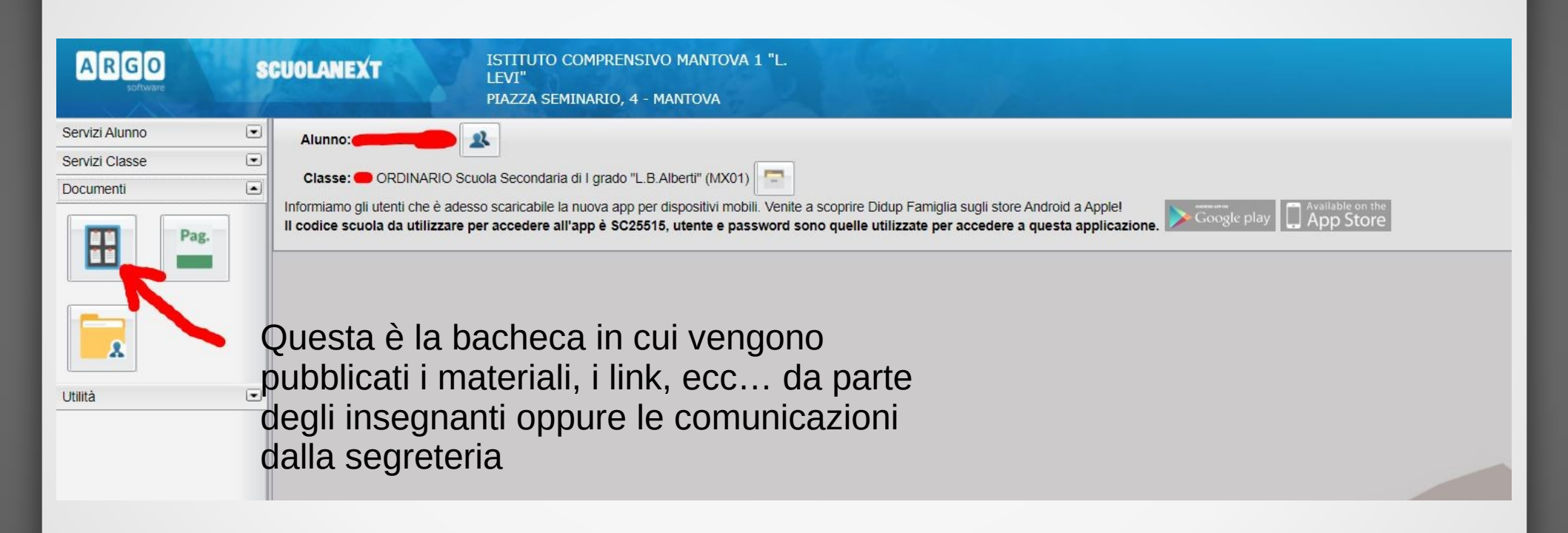

Questo è un esempio di file caricato dal docente: cliccando sulla scritta blu si avvia il dowload

Oggetto: schede e materiali per alunni Messaggio: rapporti e proporzioni File: rapporti\_e\_proporzioni\_1a\_parte.pdf Url: Presa Visione: Confermata in data 06/03/2020

Mar/20

5

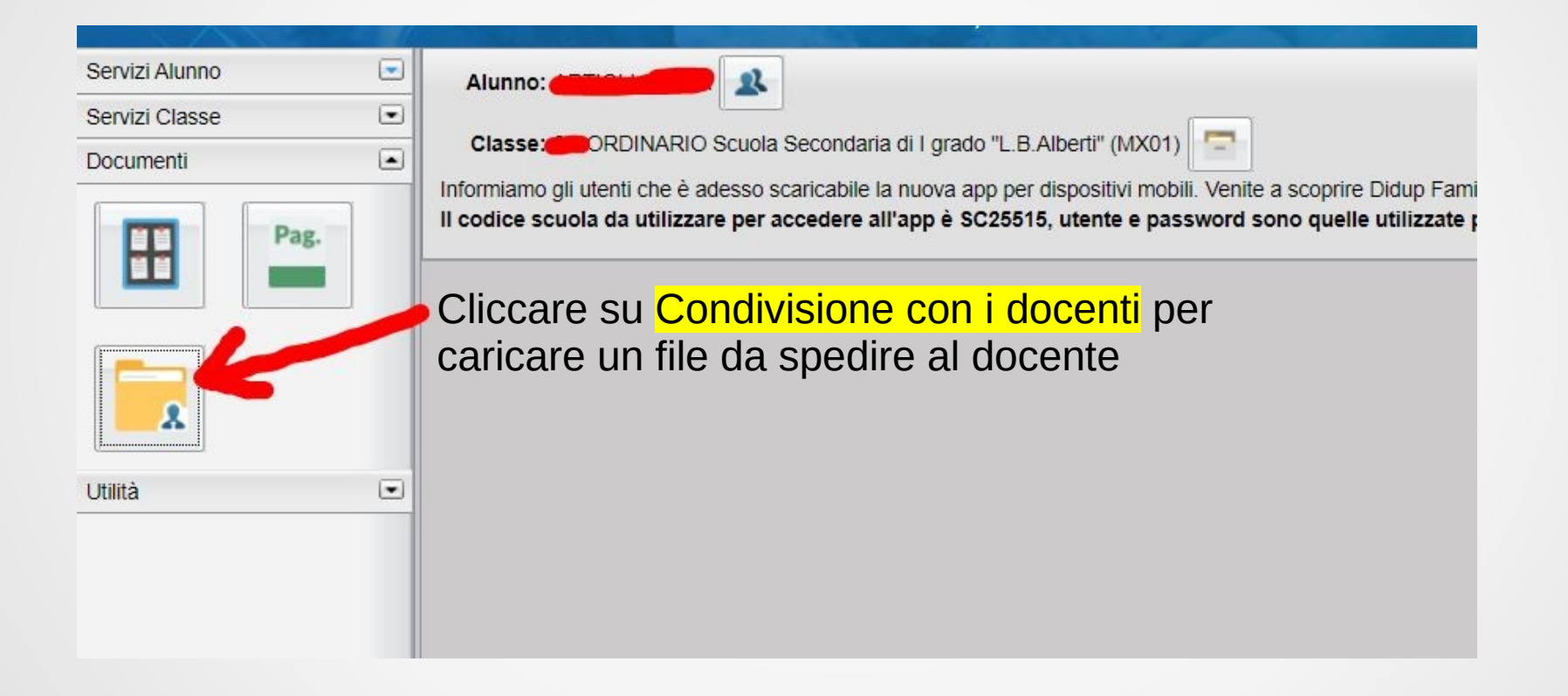

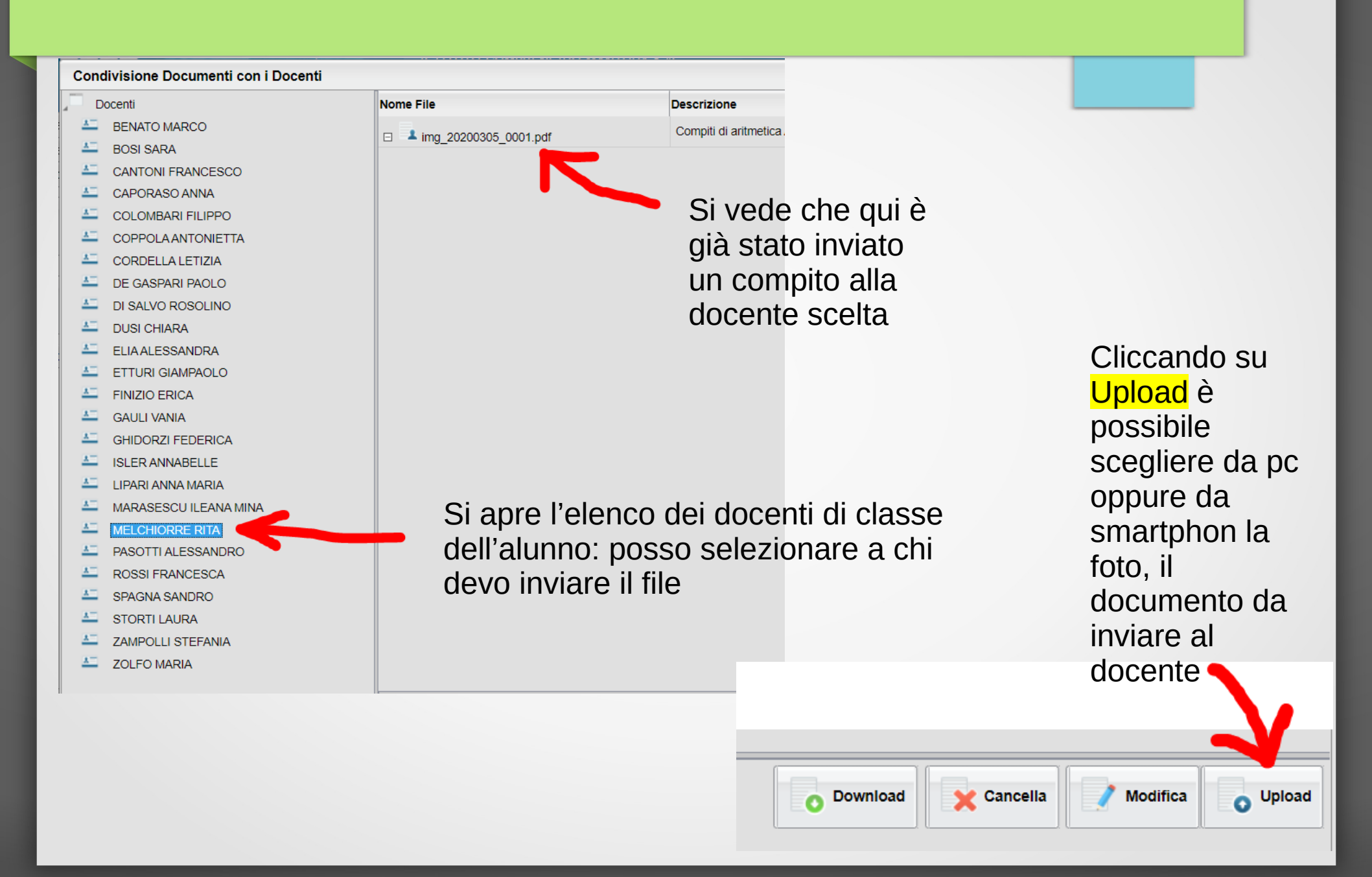

Eventuale video tutorial al link:

https://didup.it/2020/03/07/come-far-restituire-agli-alunni-i-compiti-svolti-su-argo-famiglia/

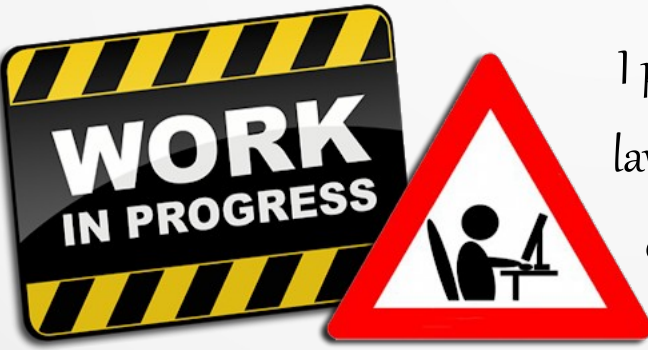

l programmatori Argo stanno ancora lavorando per migliorare il sistema, se ci fossero novità vi manderemo un aggiornamento.

Proff. Cordovana, Manzoli